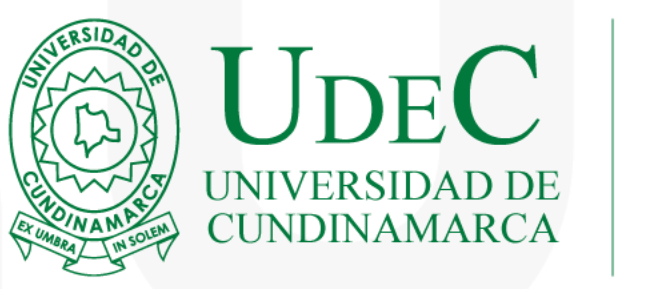

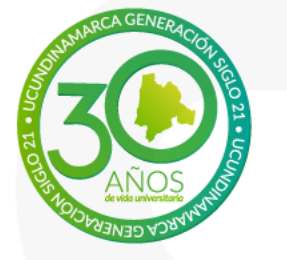

**COMO PAGAR SUS ORDENES DE PEDIDO POR DAVIPLATA O LA APP DE** DAVIVIENDA

Tesorería 2024

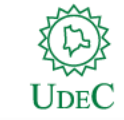

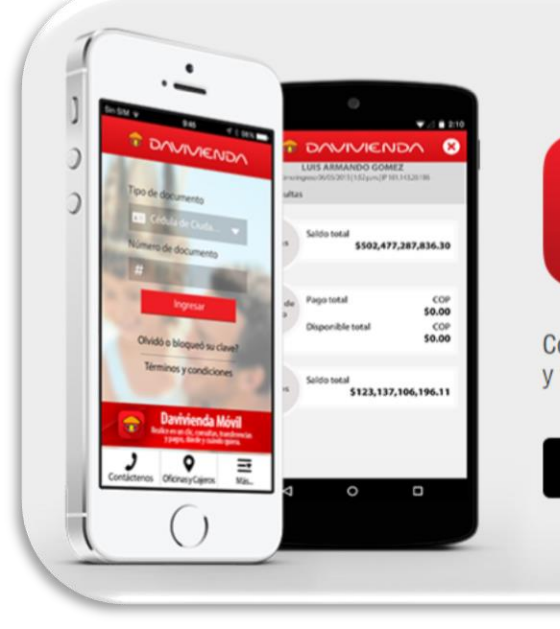

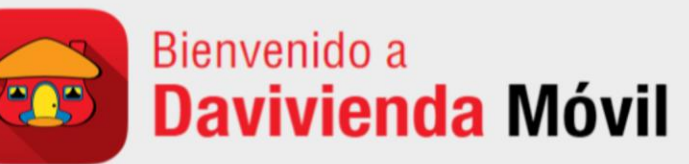

Con la aplicación móvil Davivienda\* usted podrá realizar sus consultas y transacciones con facilidad y seguridad desde cualquier lugar.

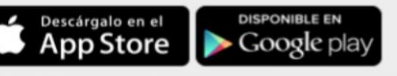

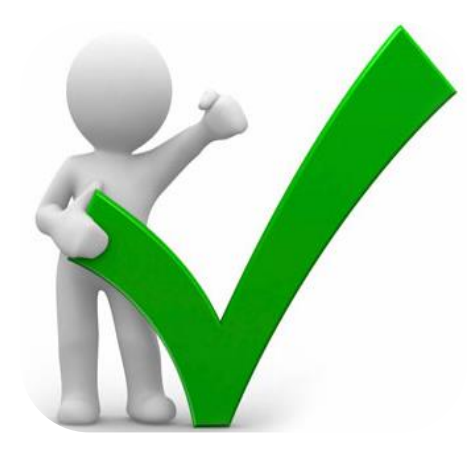

Nueva App Davivienda Móvil Descárguela.

Davivienda Móvil

**-\_**-

Maneje sus productos Davivienda desde la comodidad de su celular, descargando Davivienda Móvil.

Realice en un clic consultas, transferencias y pagos, dónde y cuándo quiera.

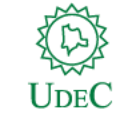

# DESCARGUE LA APP DE DAVIVIENDA E INGRESE DE MANERA FACIL Y SEGURA

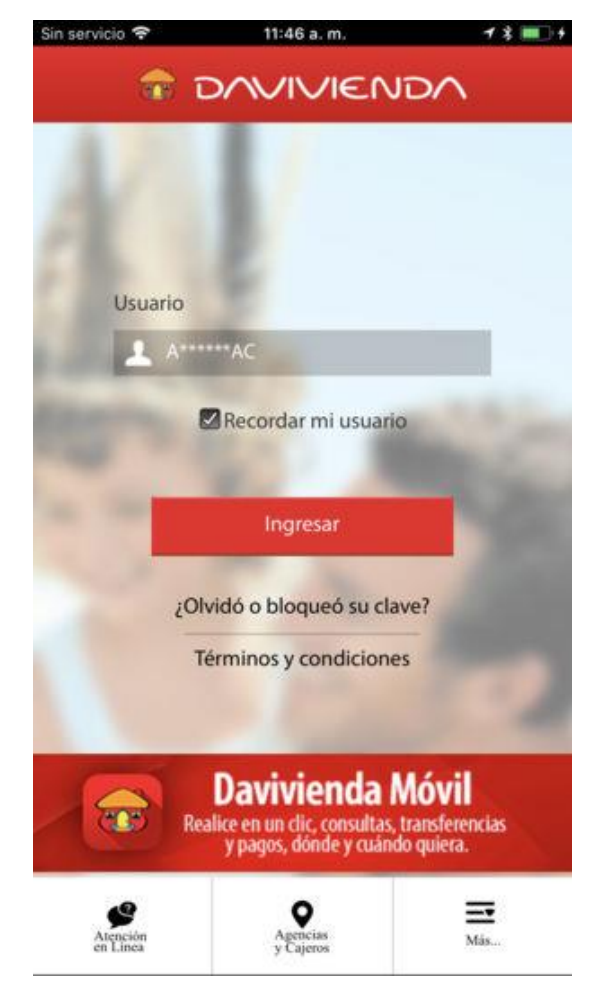

Para hacerlo, **lea el código de barras** de sus facturas con la cámara de su celular utilizando la opción **Pague Fácil.** 

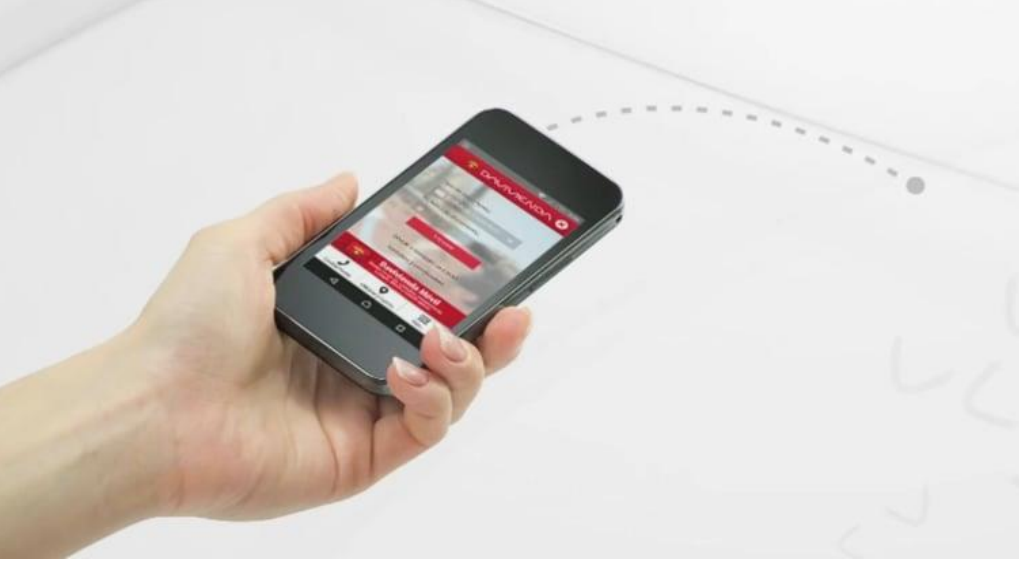

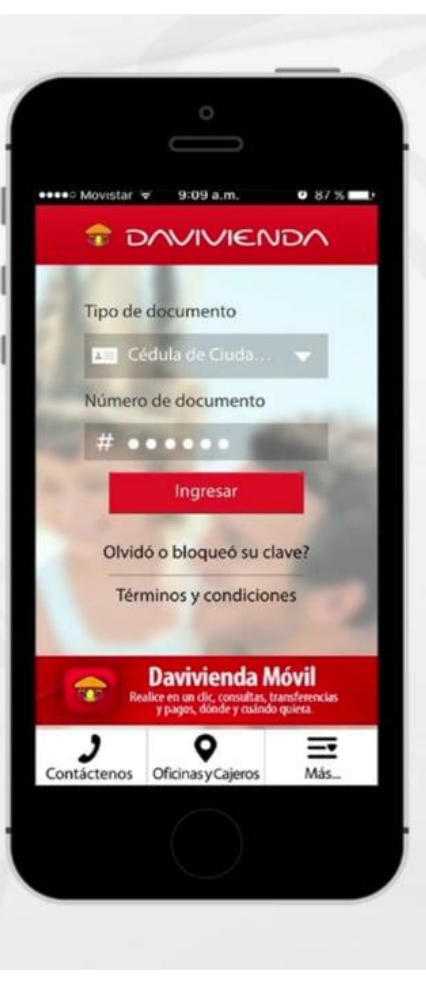

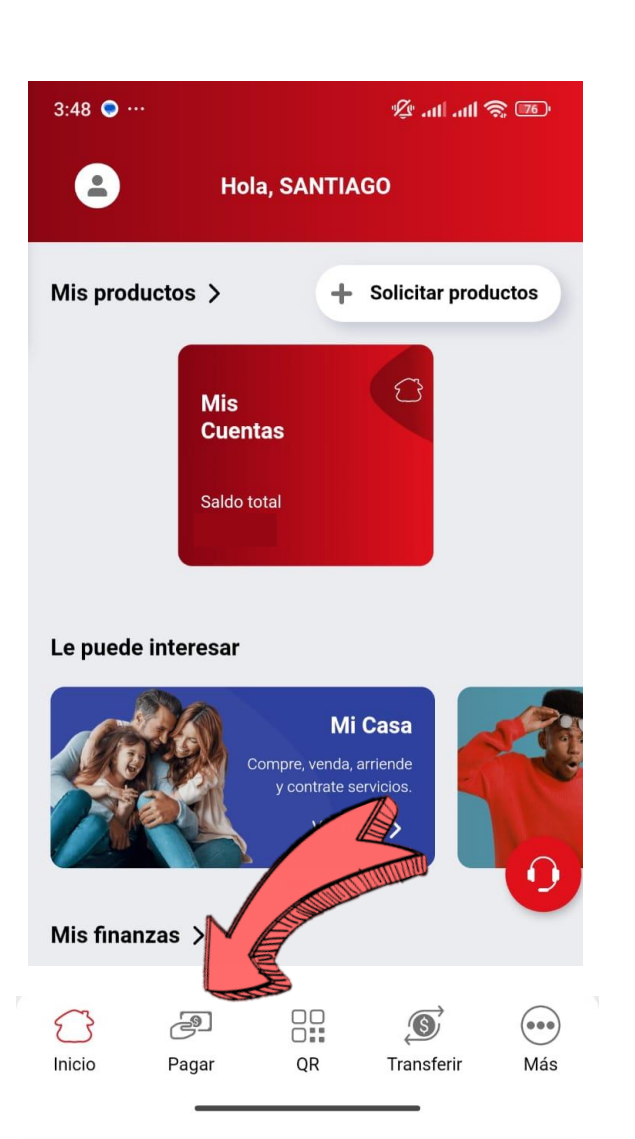

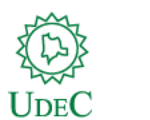

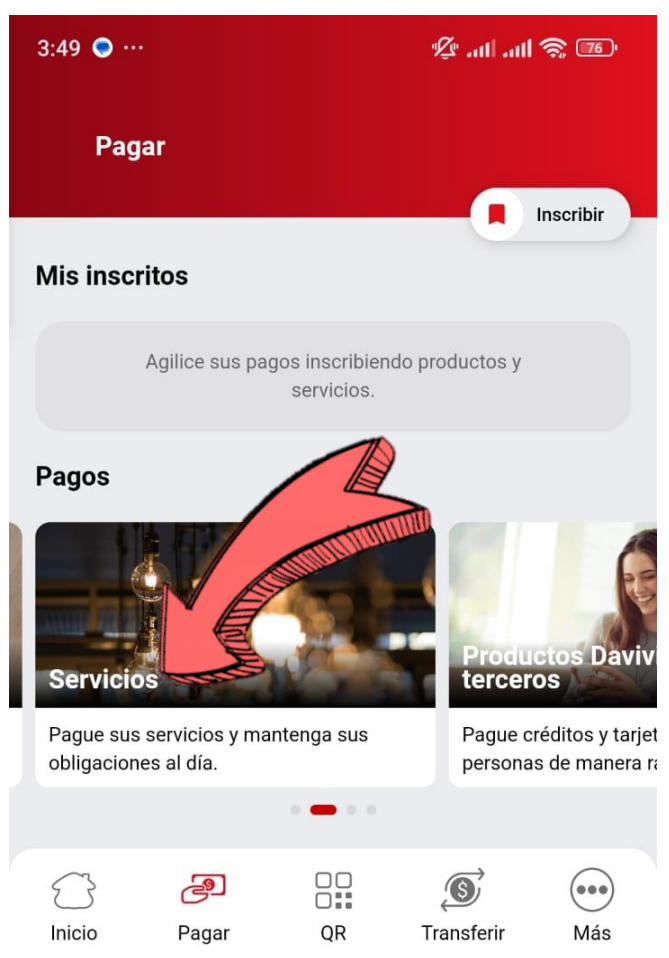

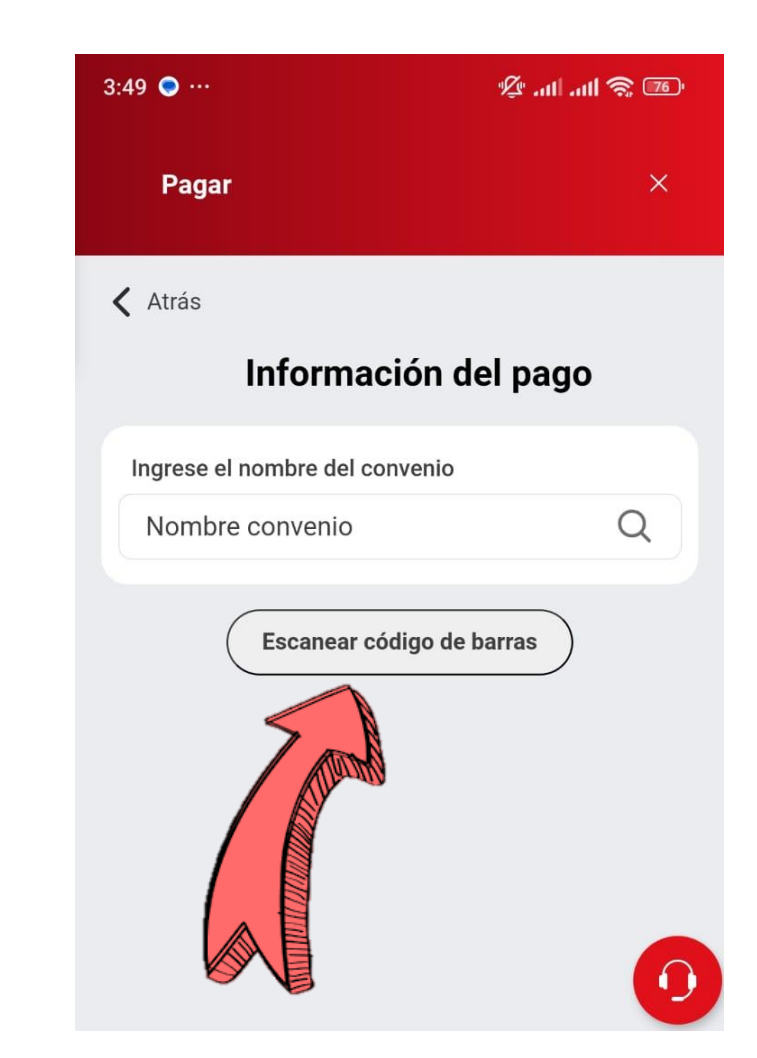

#### 3. SELECCIONAR "ESCANEAR CÓDIGO DE BARRAS

#### 1. INGRESAR A LA OPCION DE PAGAR

#### 2. INGRESAR OPCION SERVICIOS

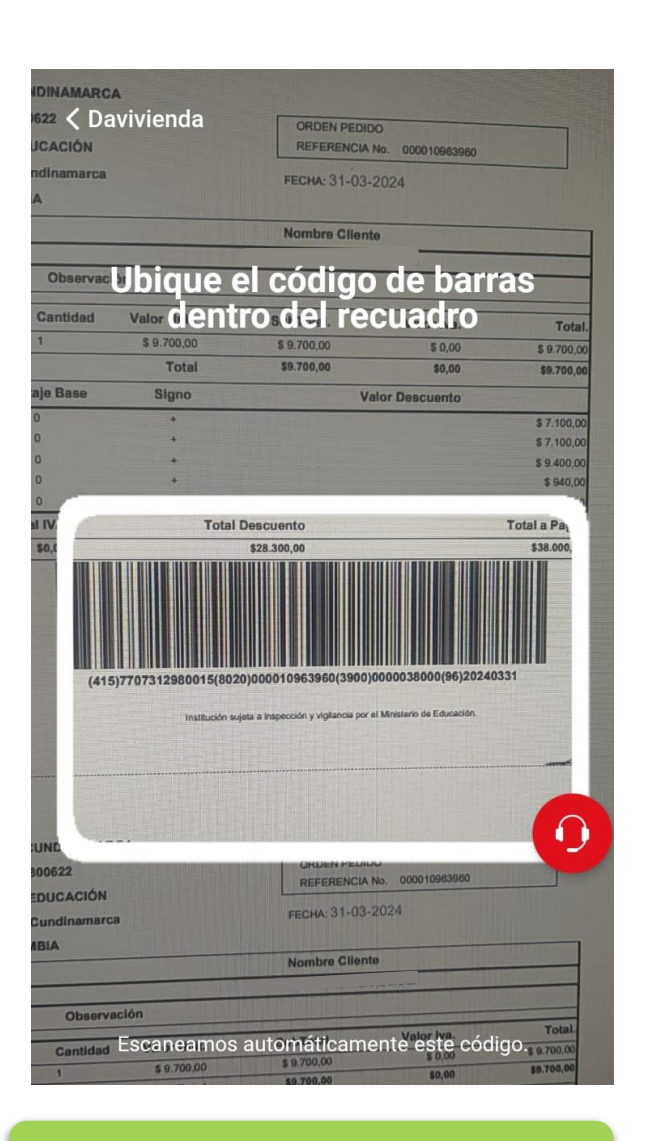

4. ESCANEAR EL CODIGO

**DE SU ORDEN DE PEDIDO** 

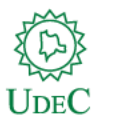

# 30 años de vida universitaria

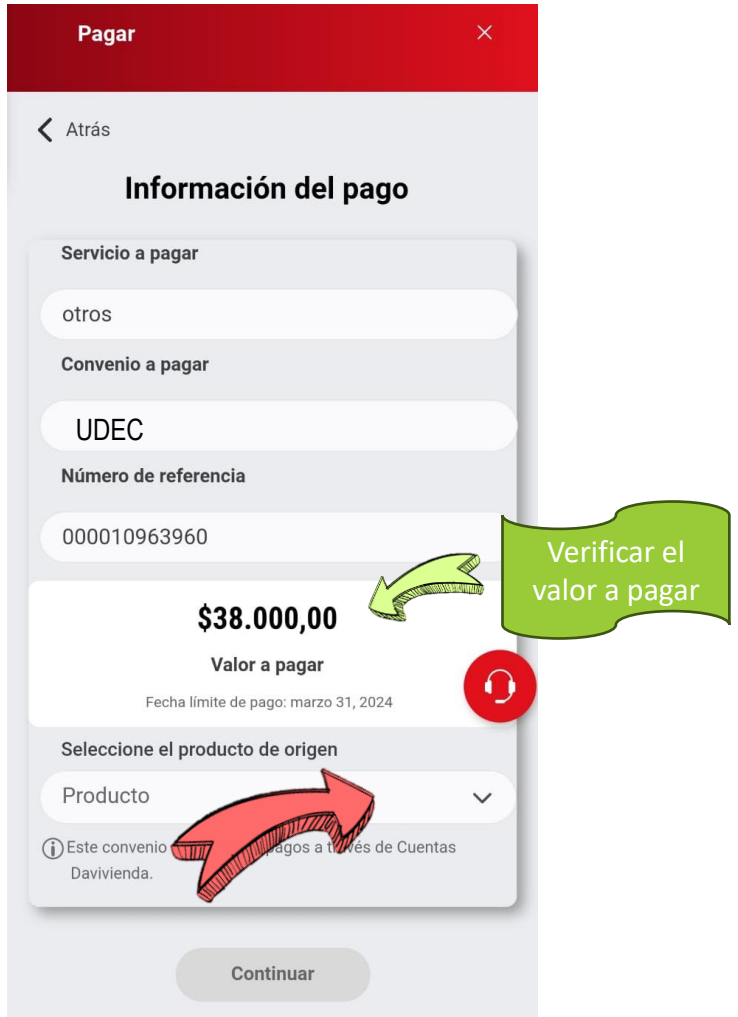

## 5. SELECCIONAR SU CUENTA BANCARIA

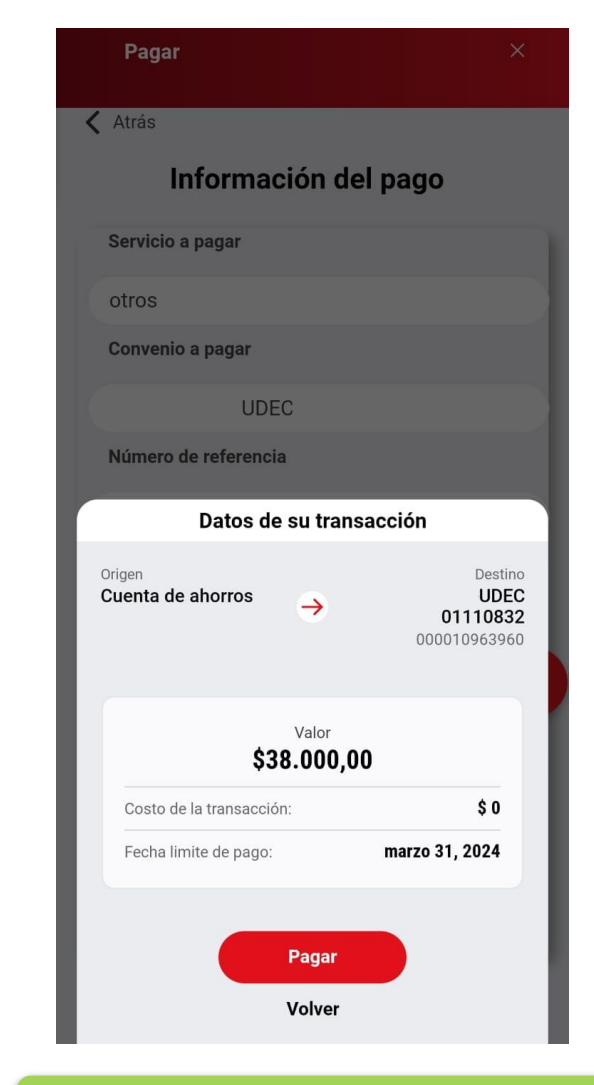

6. Finalmente seleccionar "pagar"

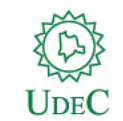

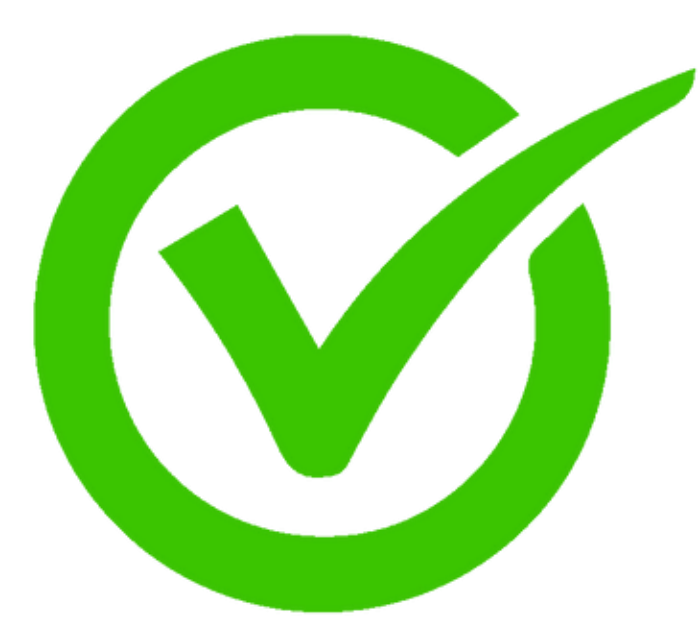

7. RECUERDE GUARDAR EVIDENCIA DEL PAGO EXITOSO

# ¡Felicidades tu pago ha sido realizado con éxito!